# colleee(コレイイ) 利用の手引 2018

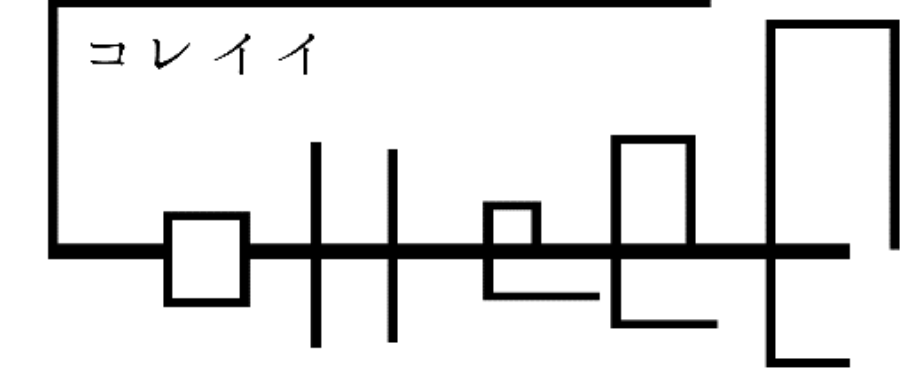

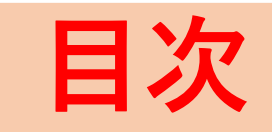

- 1. 予約サイトへ
- 2. アカウント作成へ
- 3. アカウント作成
- 4. アカウント登録(仮)
- 5. アカウント登録(正式)へ
- 6. ログイン
- 7. ユーザー情報の確認へ
- 8. ユーザー情報の確認と受診者リストの追加

X

- 9. 受診者情報(本人)の入力と登録
- 10.受診者情報(家族)の入力と登録
- 11. ユーザー情報および受診者リストの確認
- 12.予約へ!
- 13. 種別を選択
- 14.日を選択
- 15.時間を選択
- 16.予約確定前の確認
- 17.予約の確定

1. 予約サイトへ

①いずれかで予約サイトへ (医療機関名の確認)

・URL

https://chusha.colleee.com/1600001008/

 $\cdot Q R \exists - F$ 

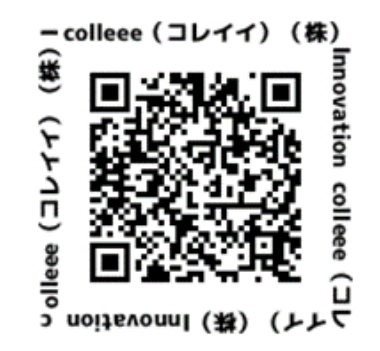

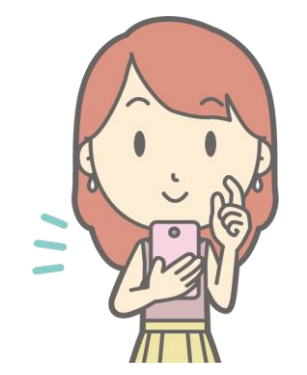

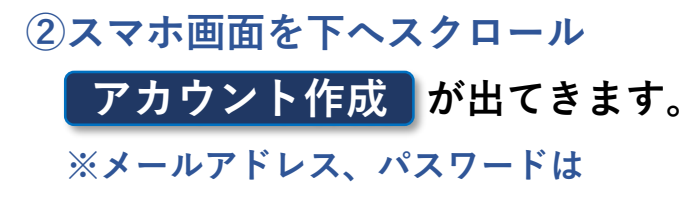

この段階では入力しません。

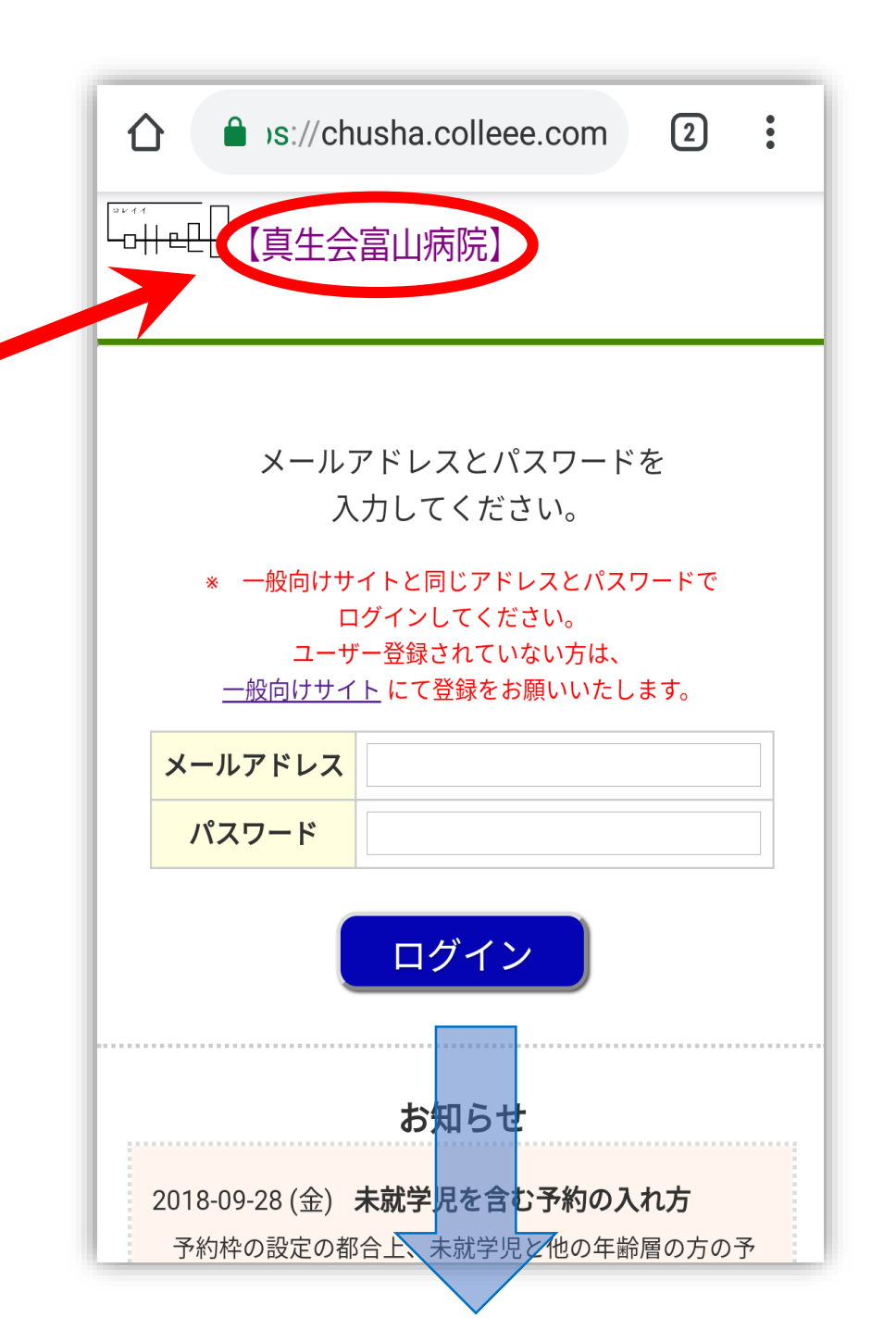

2. アカウント作成へ

### まずはアカウント作成から。

アカウント作成は、家族分の予約を一度 に取ることができるようにするものです。 お一人お一人、空いている予約枠を探す 手間が省けるメリットがあります。

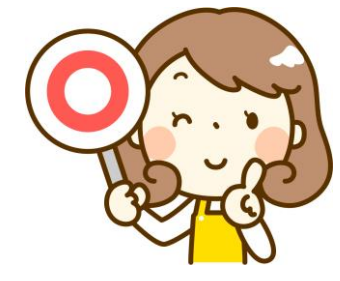

タップ!(クリック!)

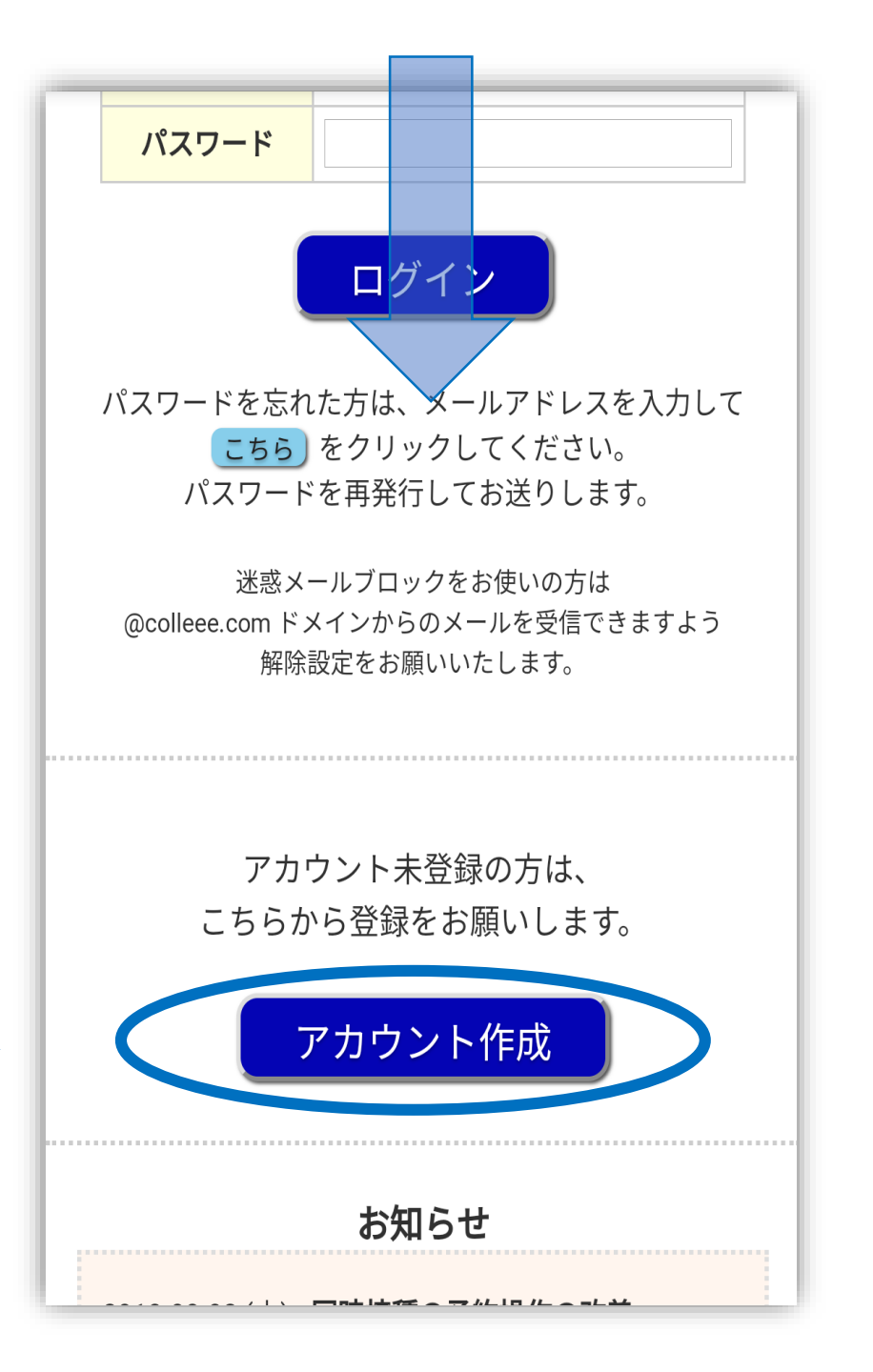

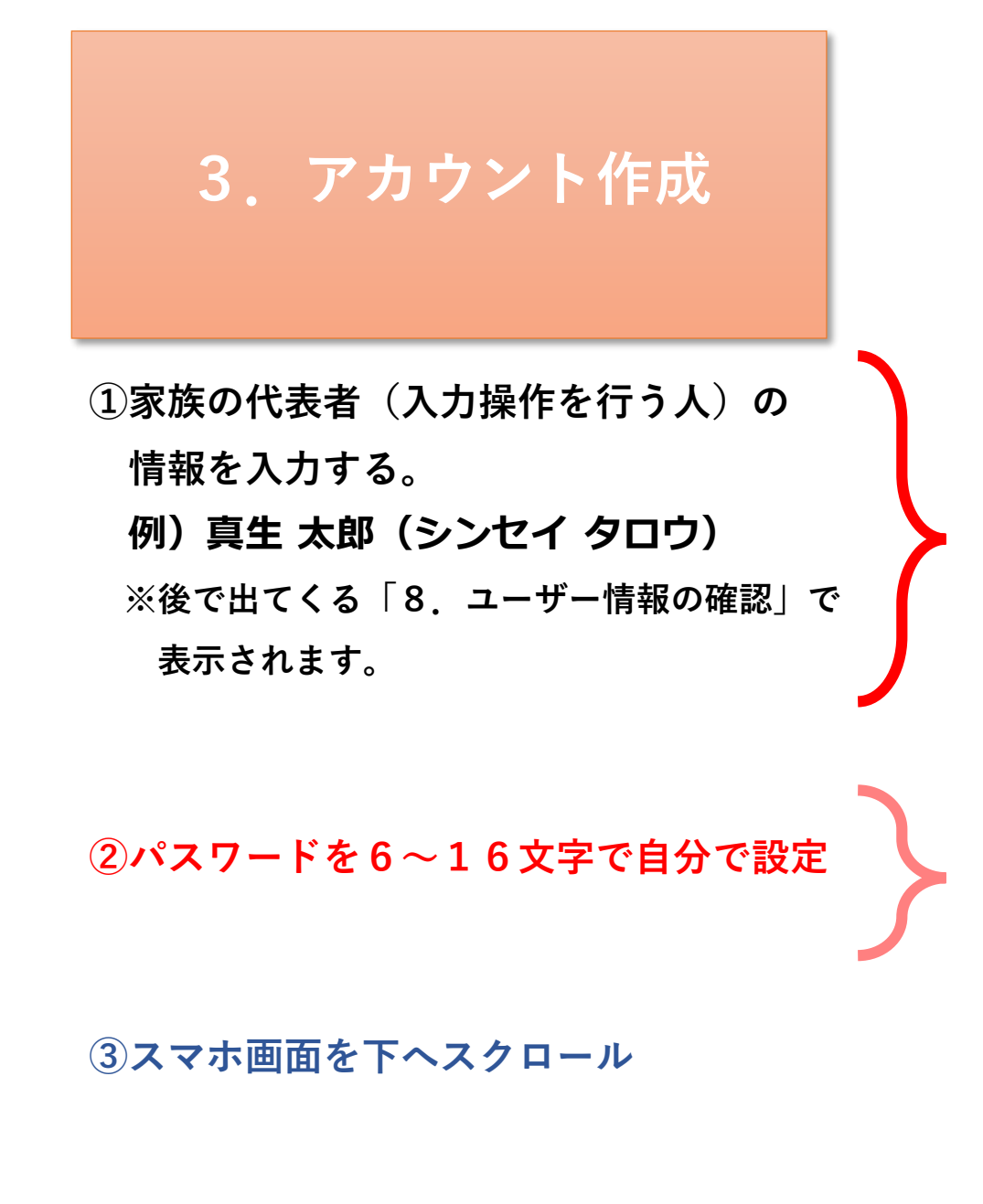

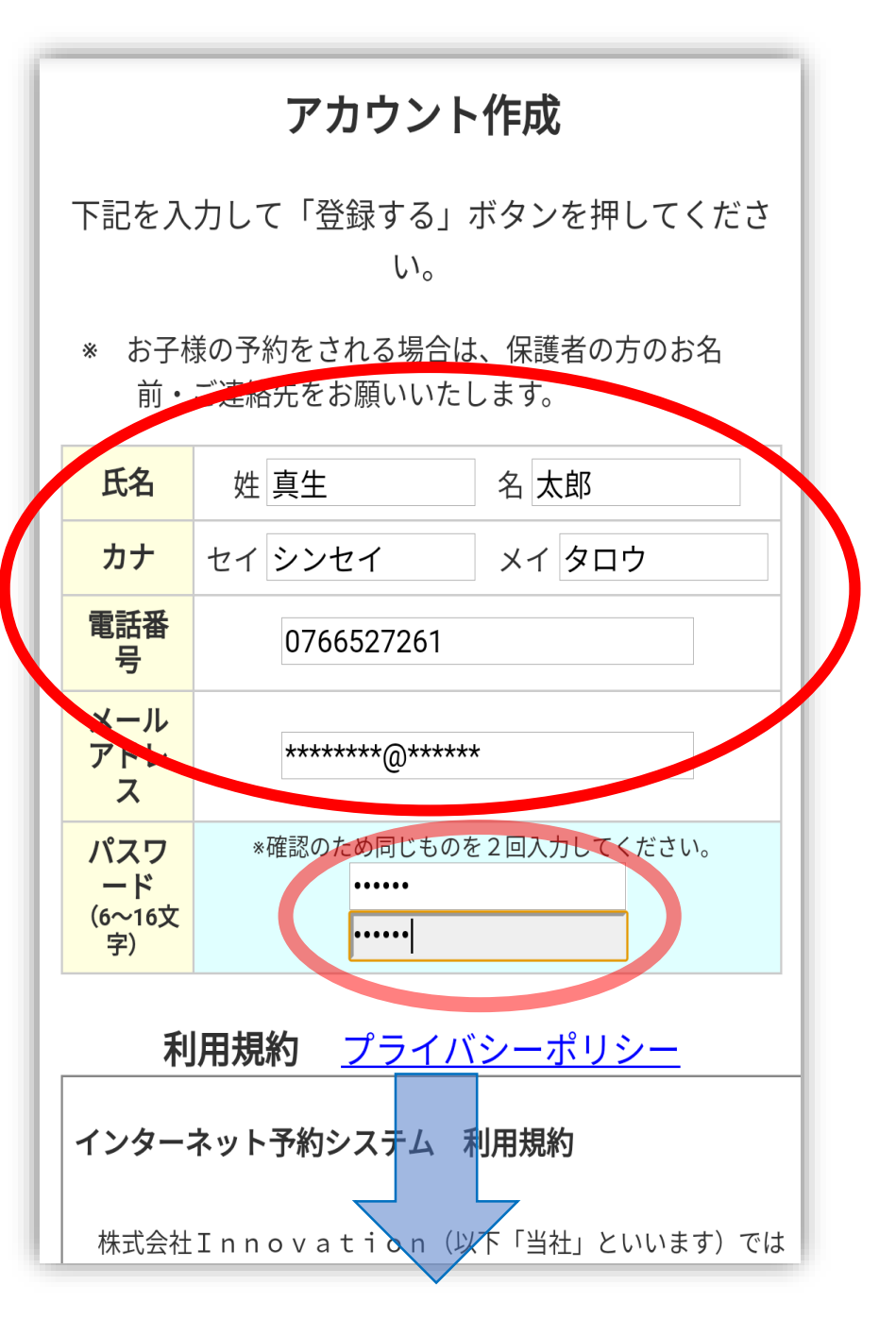

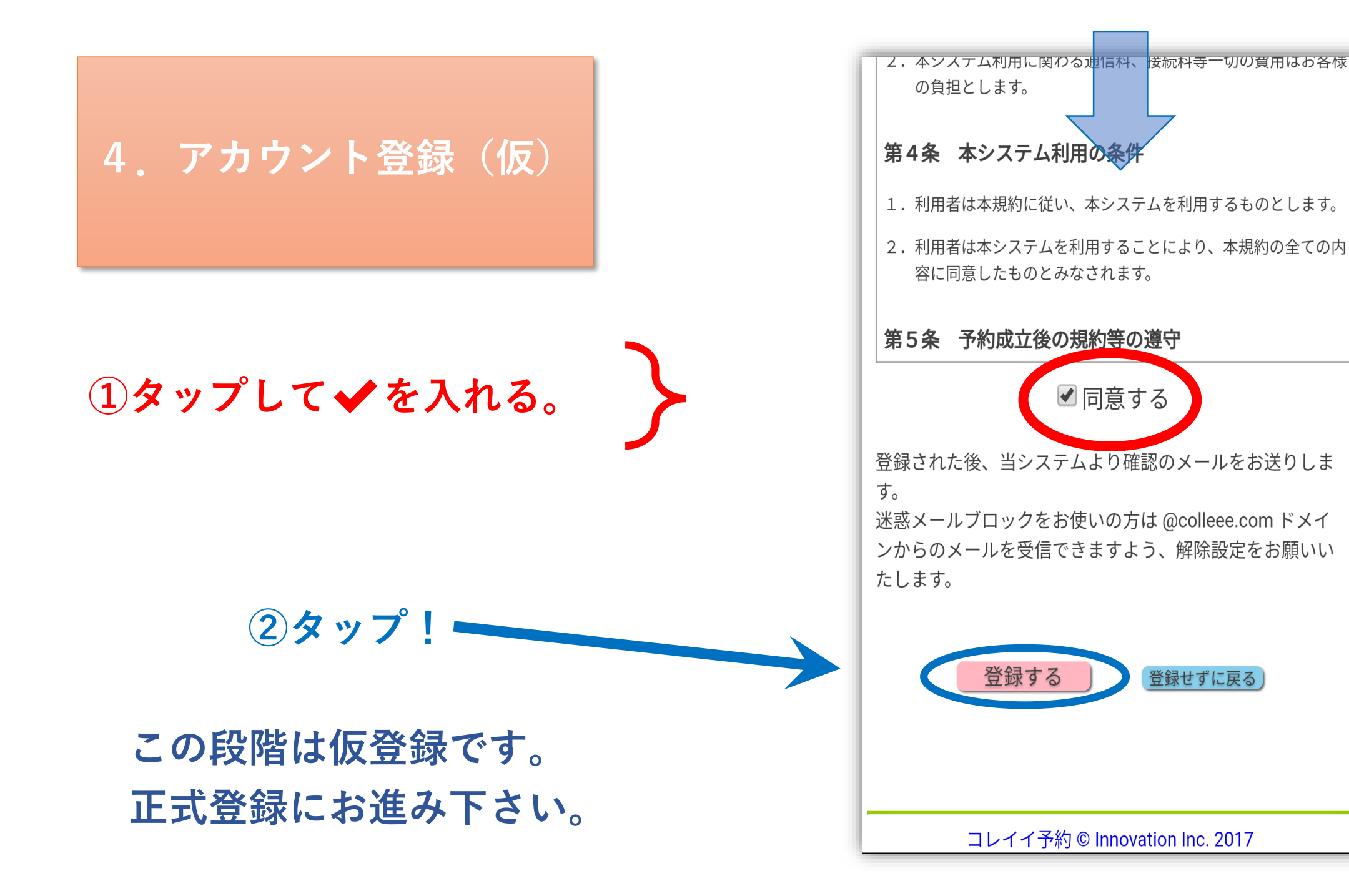

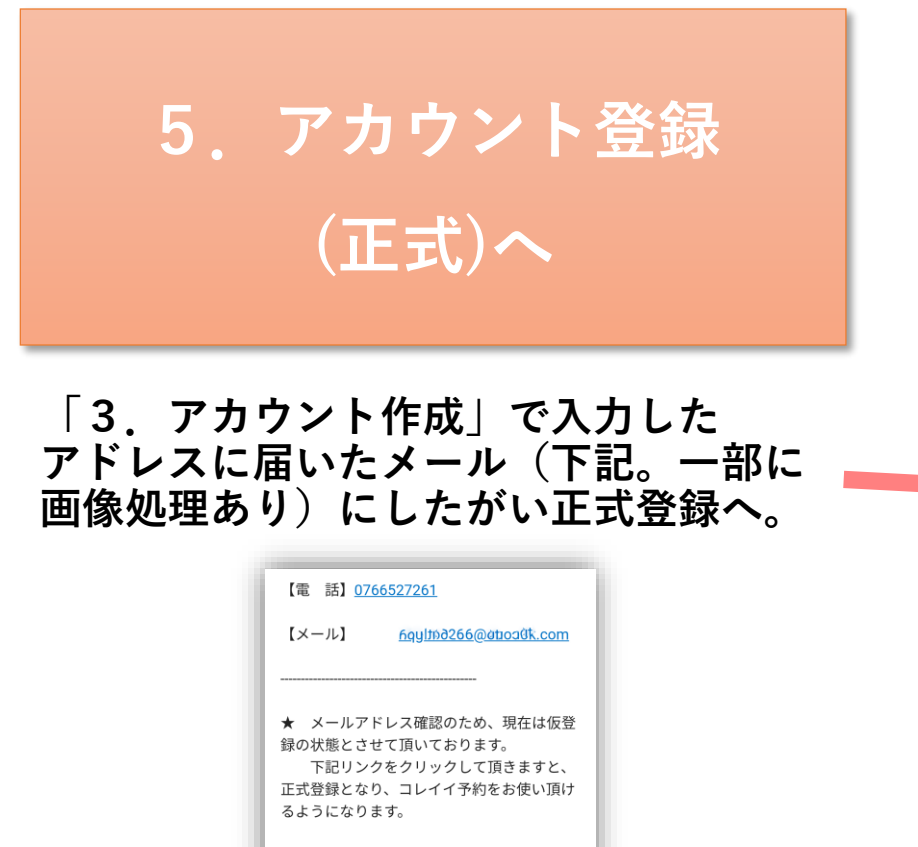

https://chusha.colleee.com/1600001008/use r\_na@\_reg2phs2 e\_ellq=255z&key1=99B3:@ya7ur

colleee (コレイイ) 予約 https://chusha.colleee.com/1600001008/

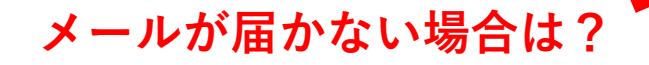

このあと、受診者(操作されている方を含む家族)の 登録に進みます。家族が一人(操作されている方のみ) の場合も、受診者登録が必要です。

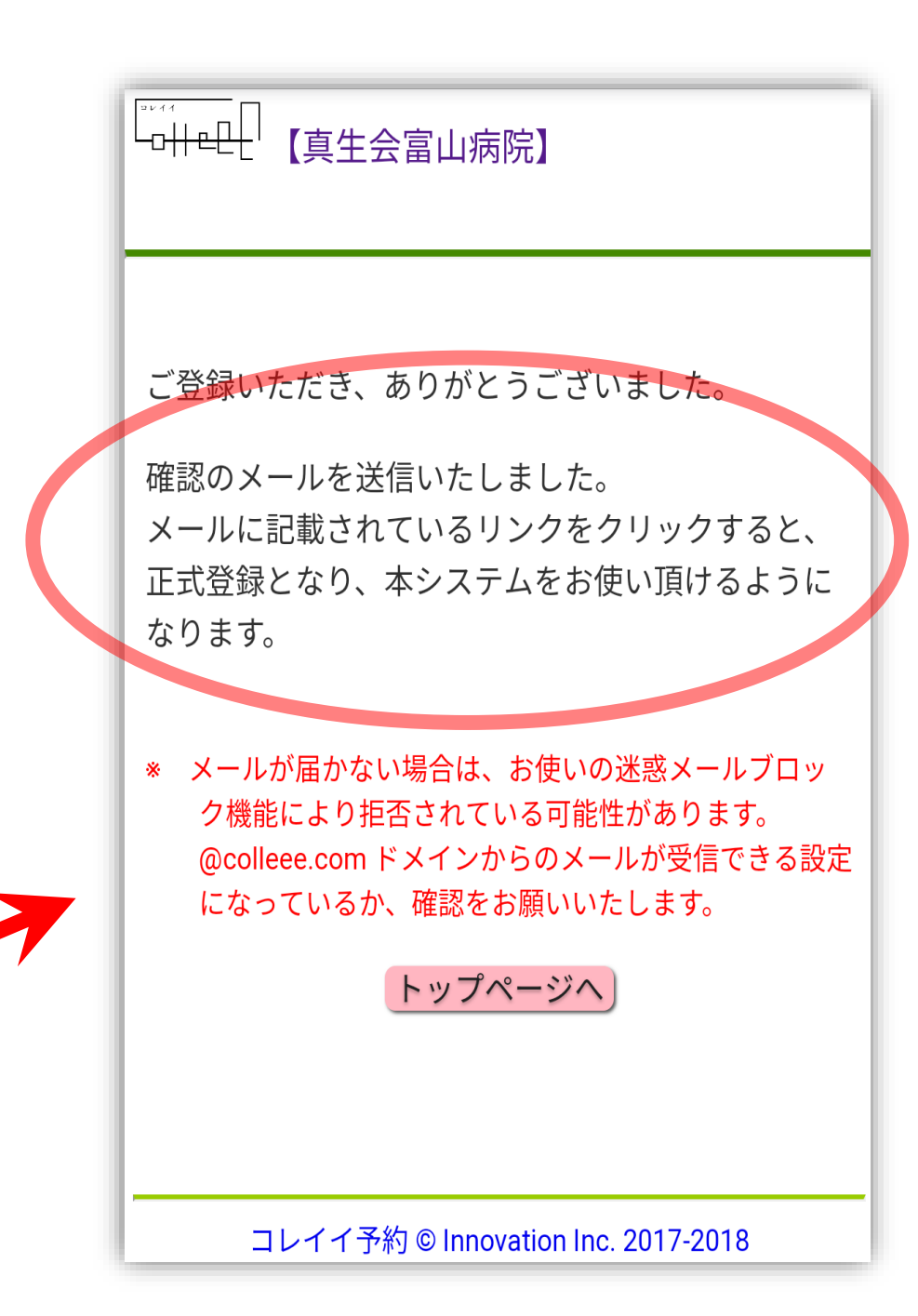

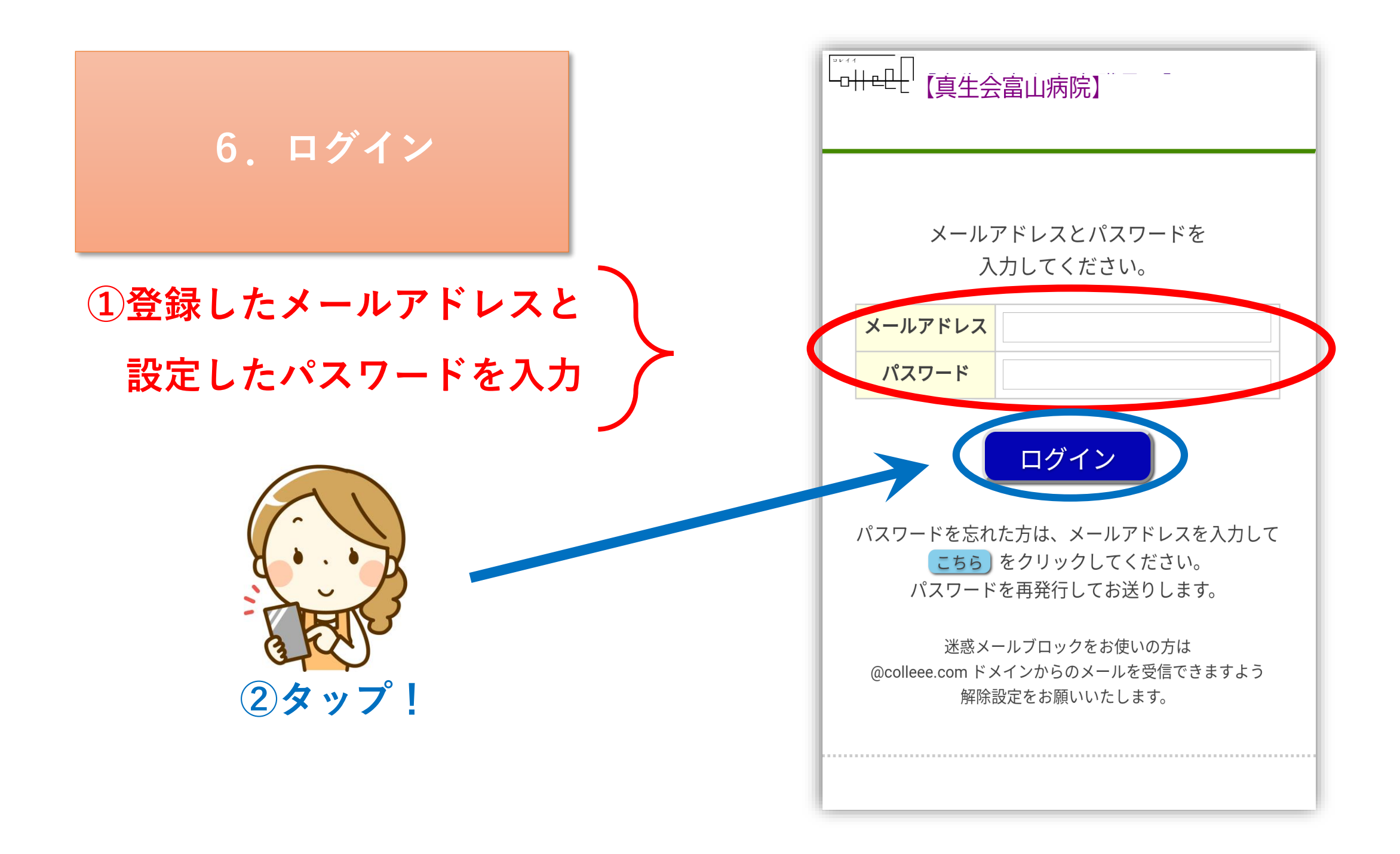

ユーザー(今、操作されている方)の 情報の確認に進みます。

例) 真生 太郎 でログインしています。

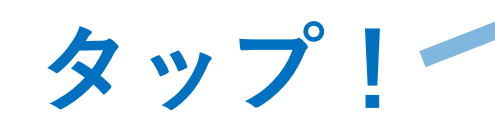

|   | 予約を取るには、受診者が1名以上登録されてい                                                    |
|---|---------------------------------------------------------------------------|
|   | なければなりません。<br>「ユーザー情報の確認・変更」から登録をお願い                                      |
|   | いたします。                                                                    |
|   | ユーザー情報の確認・変更                                                              |
| 7 |                                                                           |
|   |                                                                           |
|   | お知らせ                                                                      |
|   | 2018-08-02 (木) <b>同時接種の予約操作の改善</b><br>同時接種(とくに乳児期)の予約が入れずらい問題を改<br>善しました。 |
|   | 2017-11-13(月) <b>昼の時間は予防接種・乳児健診専用</b><br>です                               |

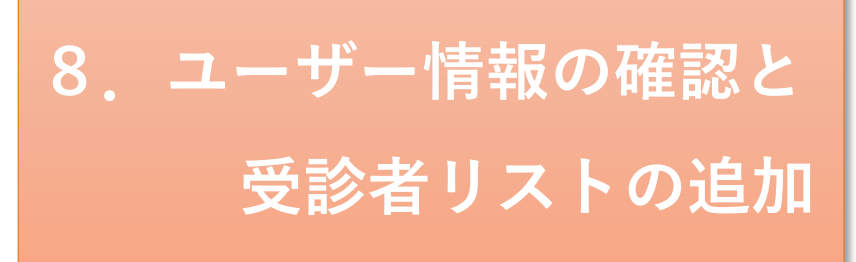

「3.アカウント作成」で入力した情報 ※メール欄は画像処理を行っております。

受診者リストは、今、操作されている方 (右のスマホ画面では 真生 太郎)を含む 家族のリストです。

タップして追加

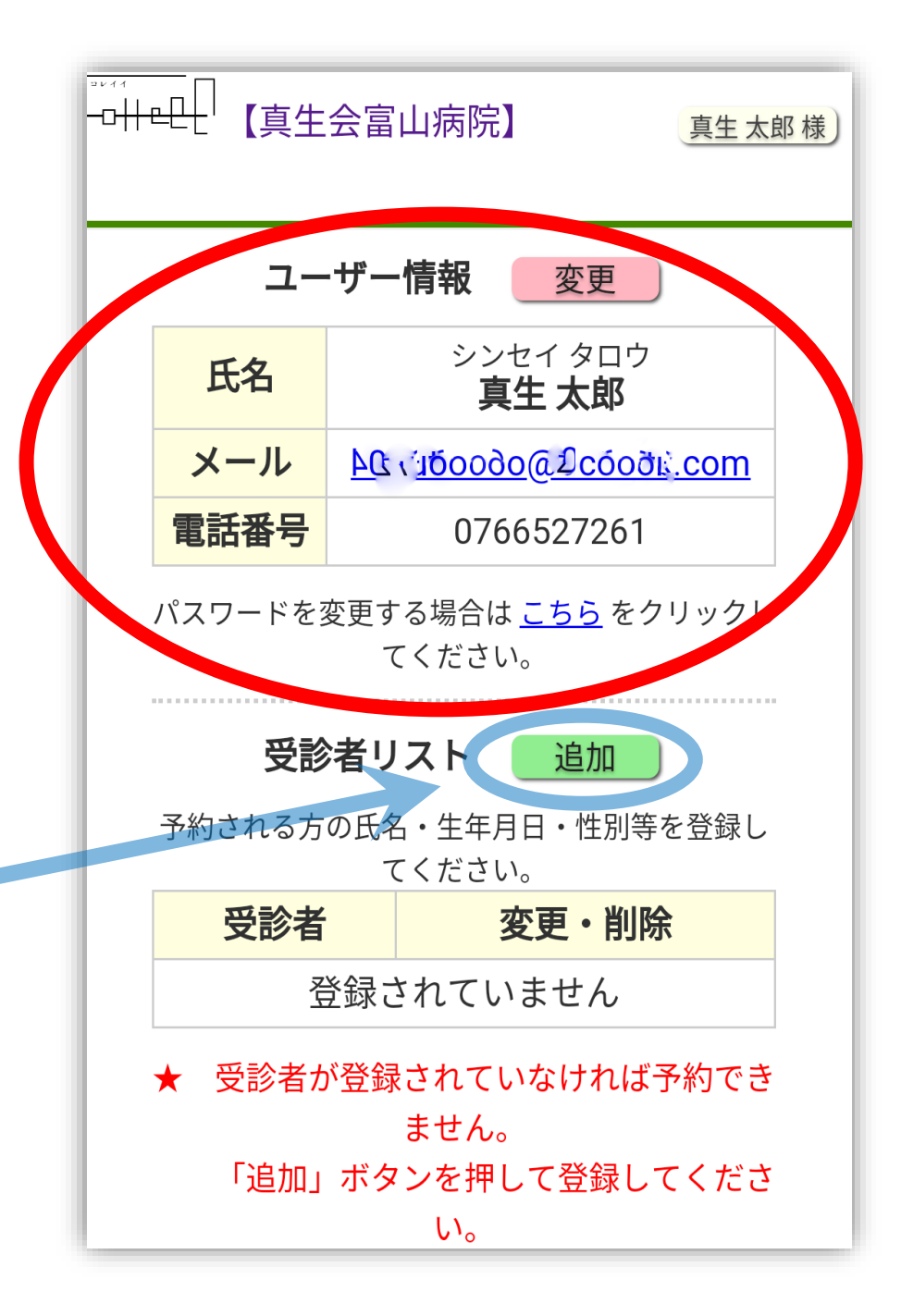

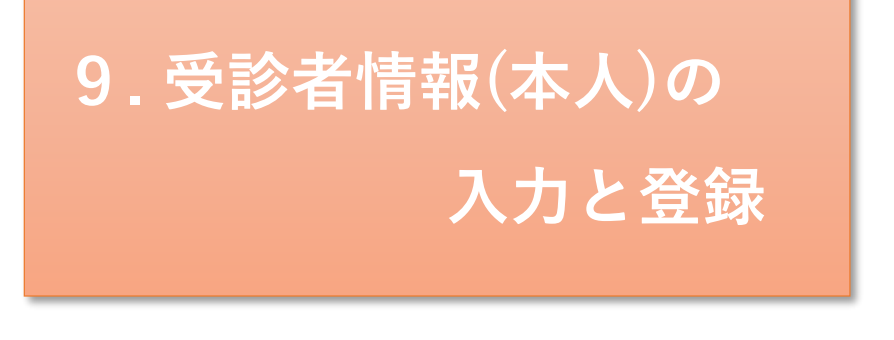

①真生 太郎 を含む
 受診者の情報を一人ずつ入力
 ※真生 太郎 の予約を入れる予定がない
 場合、真生 太郎 の入力は不要。

②タップして登録

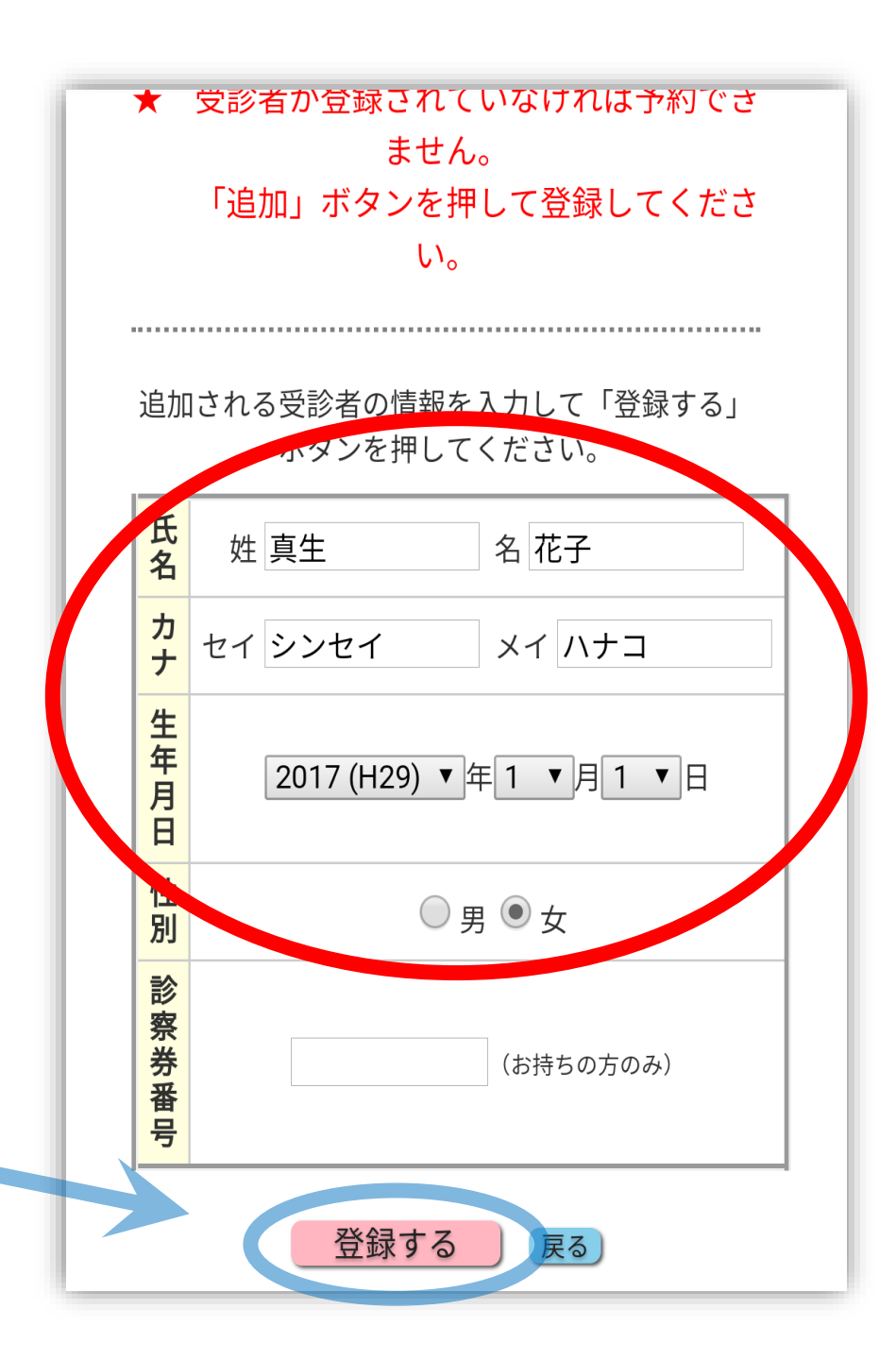

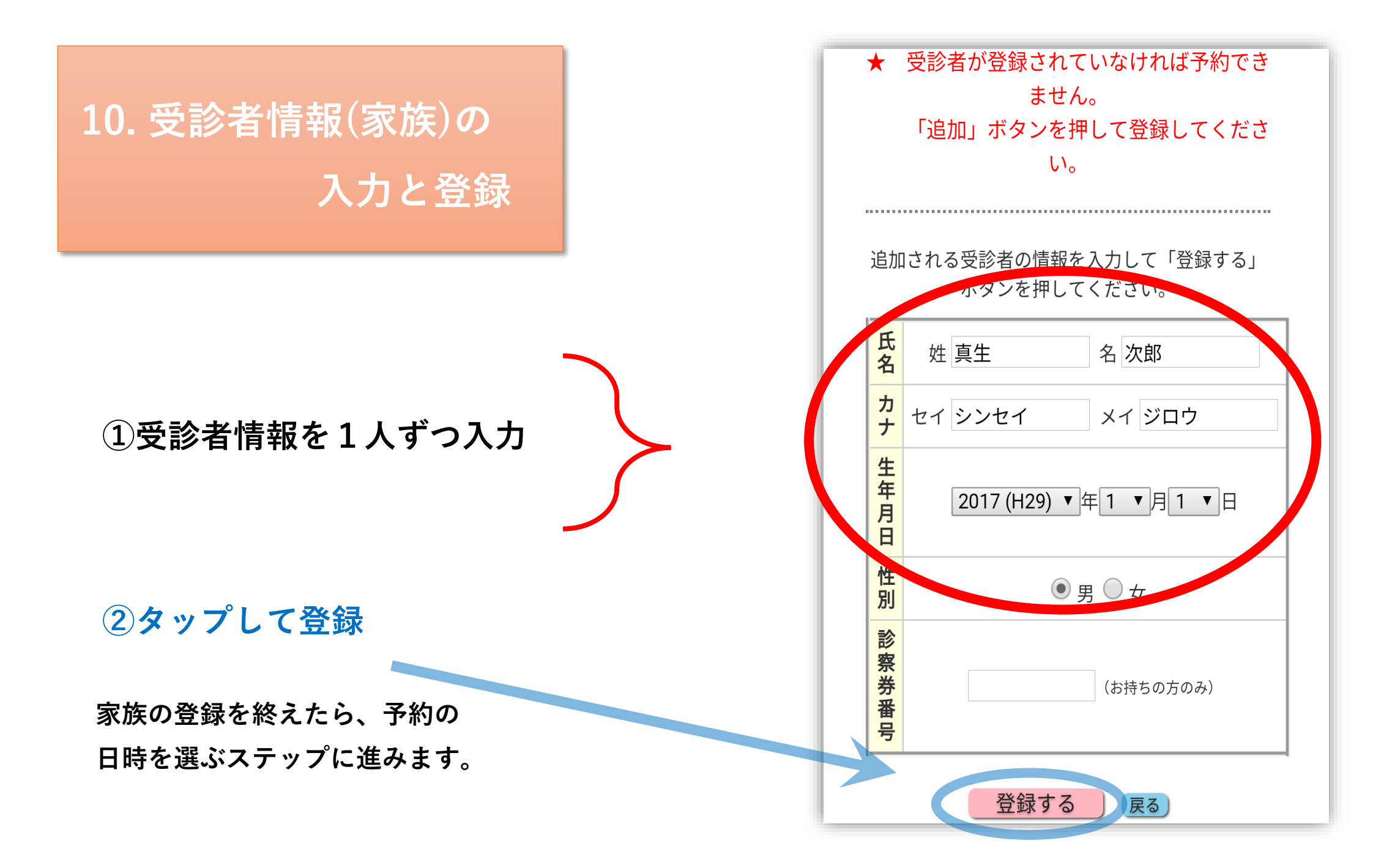

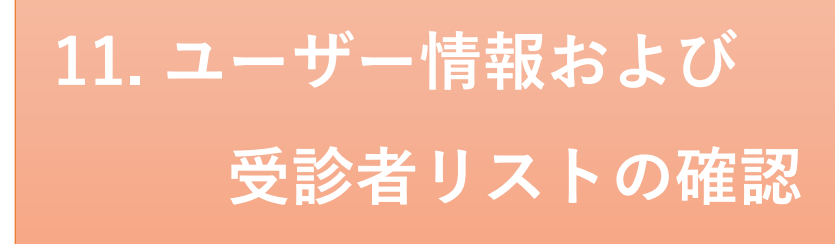

右の状態では、真生 太郎 の予約を 取ることはできません。

真生 太郎 の予約も取りたい場合は、 受診者リストに 真生 太郎を追加し て下さい。

※ユーザー情報の「メール欄」は

画像処理を行っております。

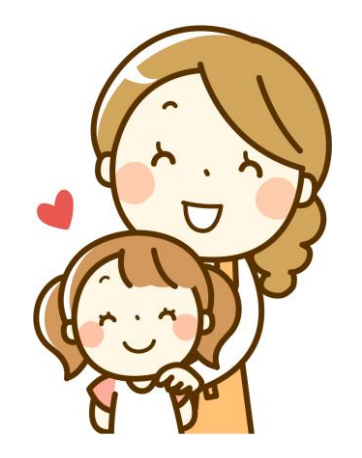

| →→→→→→→ 【真生会富山病院】 |                                                |                      |                                       |  |  |  |  |  |  |  |  |
|-------------------|------------------------------------------------|----------------------|---------------------------------------|--|--|--|--|--|--|--|--|
| ユーザー情報の変更の        |                                                |                      |                                       |  |  |  |  |  |  |  |  |
|                   | 氏名                                             | シン <sup>、</sup><br>夏 | セイタロウ<br><b>生 太郎</b>                  |  |  |  |  |  |  |  |  |
|                   | メール                                            | 2005-001             | <u>് @oo.ഗയുcom</u>                   |  |  |  |  |  |  |  |  |
|                   | 電話番号                                           | 076                  | 6527261                               |  |  |  |  |  |  |  |  |
|                   | パスワードを                                         | 変更する場合は<br>てください     | : <u>こちら</u> をクリックし<br><sup>\</sup> 。 |  |  |  |  |  |  |  |  |
|                   | 受診                                             | 渚リスト                 | 追加                                    |  |  |  |  |  |  |  |  |
|                   | 予約される方                                         | の氏名・生年月<br>てください     | 日・性別等を登録し<br><sup>N</sup> 。           |  |  |  |  |  |  |  |  |
|                   | 受調                                             | 诊者                   | 変更・削除                                 |  |  |  |  |  |  |  |  |
|                   | シンセイ ジロ<br><b>真生 次郎</b><br>2017(H29)-01<br>か月) | コウ<br>1-01生(1歳9      | 変更削除                                  |  |  |  |  |  |  |  |  |
|                   | シンセイ ハナ<br><b>真生 花子</b><br>2017(H29)-07<br>か月) | ーコ<br>1-01生(1歳9      | 変更削除                                  |  |  |  |  |  |  |  |  |

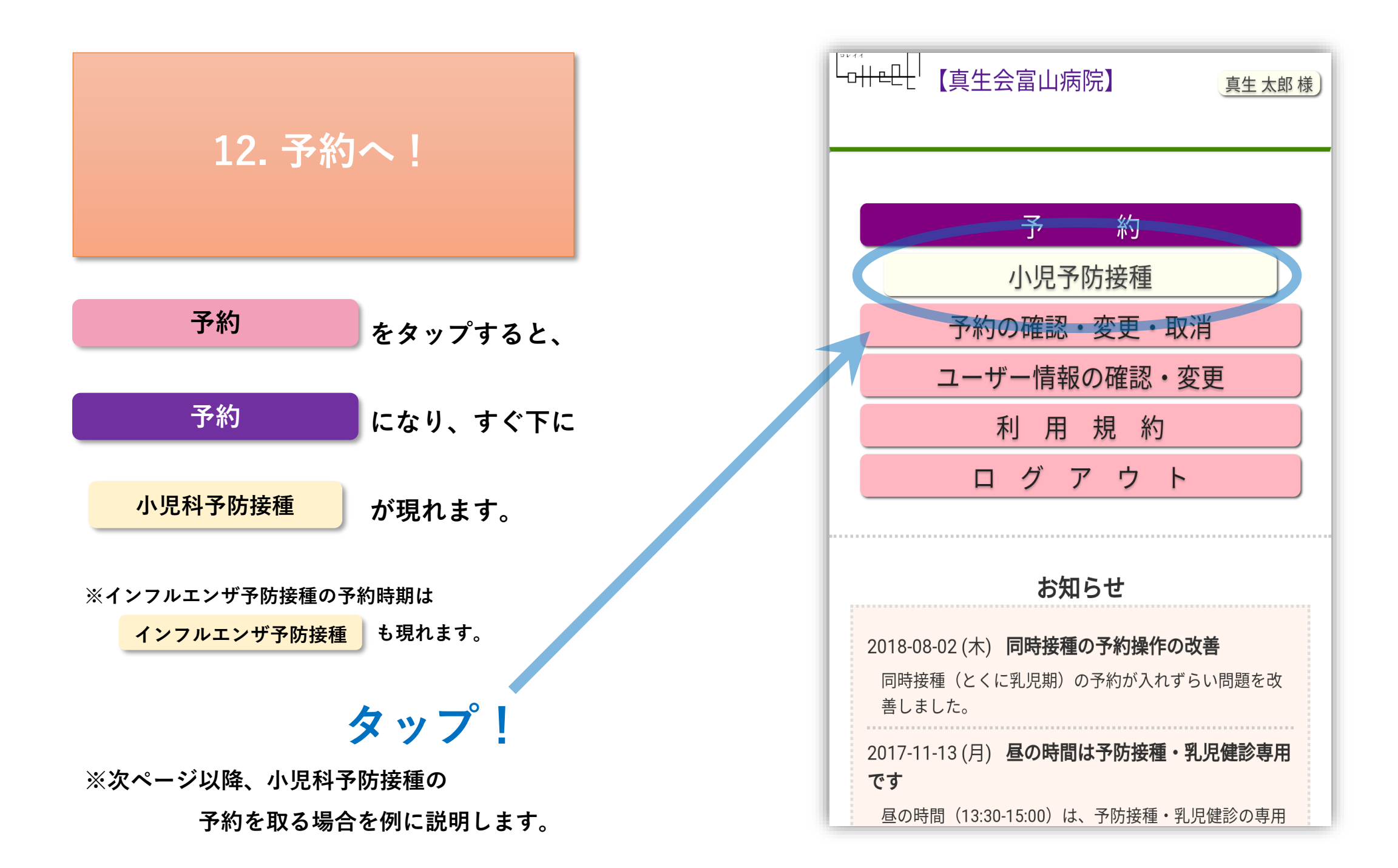

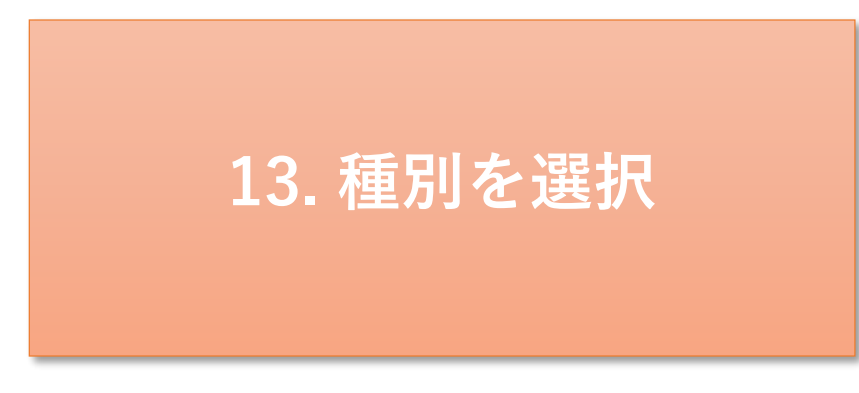

### ~小児科予防接種の予約を取る場合~

なお、小児科予防接種とインフルエンザ予防接種を1回の操作 で同時に予約を取ることはできません。同時接種を希望される 場合は、インフルエンザ予防接種の予約を先に取った後、同じ 時間帯に小児科予防接種の予約を取ってください。

## ①予約を入れたい人の

## 種別に✔を入れる。

例)真生 次郎と真生 花子の

ヒブ追加とMR1期の予約を取る場合

⇒ヒブ2~4回目とMR1期を選択

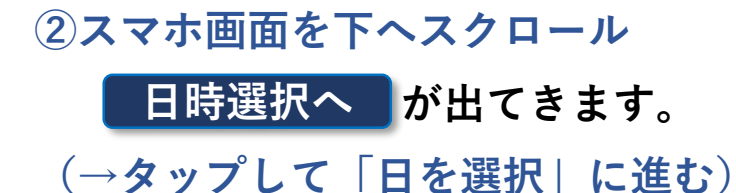

| 小児予防接種 新規予約                                                                                                    |                 |                  |        |        |        |  |   |                |             |             |             |    |    |    |
|----------------------------------------------------------------------------------------------------|-----------------|------------------|--------|--------|--------|--|---|----------------|-------------|-------------|-------------|----|----|----|
| 確認事項を開く                                                                                                    |                 |                  |        |        |        |  |   |                |             |             |             |    |    |    |
| 1 種別を選択してください。                                                                                                    |                 |                  |        |        |        |  |   |                |             |             |             |    |    |    |
| ビブ ビブ 肺炎 肺炎 B型 ロタ ロタ 四種 BC MR M<br>1回 2~球菌 球菌 肝炎 1回 2回 混合 G 1期 :<br>氏名 目 4回 1回 2~ 1目 目<br>9 9 9 9 9 9 9 9 9 9 9 9 9 9 9 9 9 9 |                 |                  |        |        |        |  |   | M F<br>2其<br>? |             |             |             |    |    |    |
| <u>真</u><br>(1)                                                                                                    | <u>生</u><br>歳91 | <u>欠郎</u><br>か月) |        |        |        |  |   |                |             |             |             |    |    |    |
| <u>真</u><br>(1詞                                                                                                    | <u>生</u><br>表91 | <u>吃子</u><br>か月) | , [    |        | <      |  |   |                |             |             |             |    |    |    |
| 氏名を押すと予約歴を確認できます。<br>一度の予約で選択可能な種別は、以下の通りです。<br>これ以外の組合せは、別々 <mark>にご予</mark> 約をお願いいたします。                                     |                 |                  |        |        |        |  |   |                |             |             |             |    |    |    |
|                                                                                                    | ヒ<br>1          | ヒ<br>2           | 肺<br>1 | 肺<br>2 | B<br>肝 |  | 2 |                | B<br>C<br>G | M<br>R<br>1 | M<br>R<br>2 | 水痘 | おた | 日脳 |
| 4                                                                                                    |                 | •                |        | •      |        |  |   |                |             | •           |             |    | •  |    |
|                                                                                                    |                 |                  |        |        |        |  |   |                |             |             |             |    |    |    |

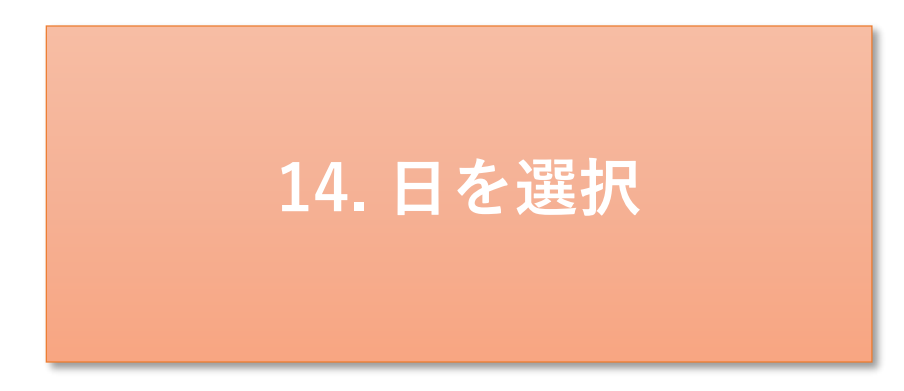

○ の日から日を選んでタップ。

35日後までの予約をお取りになる ことができます。

## 10月17日を選択したとして 時間の選択に進みます。

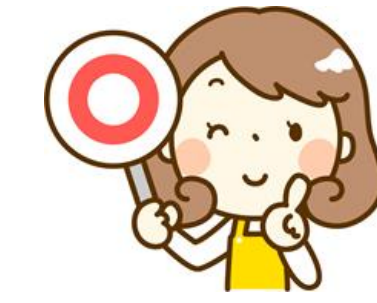

|        |                 | 0010          | 11.00 (         |               | コ ※4 ) +        |               |                | _ |  |  |  |
|--------|-----------------|---------------|-----------------|---------------|-----------------|---------------|----------------|---|--|--|--|
|        | 予約をお取り頂くことができます |               |                 |               |                 |               |                |   |  |  |  |
|        | 選択内容            |               |                 |               |                 |               |                |   |  |  |  |
|        | 真生              | E次郎           |                 | <ブ2~          | 4回目,            | MR1期          |                |   |  |  |  |
|        | 真生              | E 花子          |                 | < 72~         | 4回目,            | M R 1剘        | 月              |   |  |  |  |
|        |                 |               | 201             | 8年1           | 0月              |               |                |   |  |  |  |
| 前の月次の月 |                 |               |                 |               |                 |               |                |   |  |  |  |
|        | 日               | 月             | 火               | 水             | 木               | 金             | ±              |   |  |  |  |
|        |                 | 1<br>×        | 2<br>×          | 3<br>×        | 4<br>×          | 5<br>×        | 6<br><u>()</u> |   |  |  |  |
|        | 7<br><u>×</u>   | 8<br><u>×</u> | 9<br><u>()</u>  | 10<br><u></u> | 11<br>〇         | 12<br>〇       | 13<br><u>×</u> |   |  |  |  |
|        | 14<br><u>×</u>  | 15<br><u></u> | 16<br><u>()</u> | 17<br><u></u> | 18<br><u>()</u> | 19<br><u></u> | 20<br><u></u>  |   |  |  |  |
|        | 21<br><u>×</u>  | 22<br>〇       | 23<br><u></u>   | 24<br>〇       | 25<br><u></u>   | 26<br><u></u> | 27<br><u></u>  |   |  |  |  |
|        | 28<br><u>×</u>  | 29<br>〇       | 30<br><u></u>   | 31<br><u></u> |                 |               |                |   |  |  |  |
|        |                 |               |                 |               |                 |               |                |   |  |  |  |
|        |                 |               |                 |               |                 |               |                |   |  |  |  |
|        |                 |               |                 |               |                 |               |                |   |  |  |  |

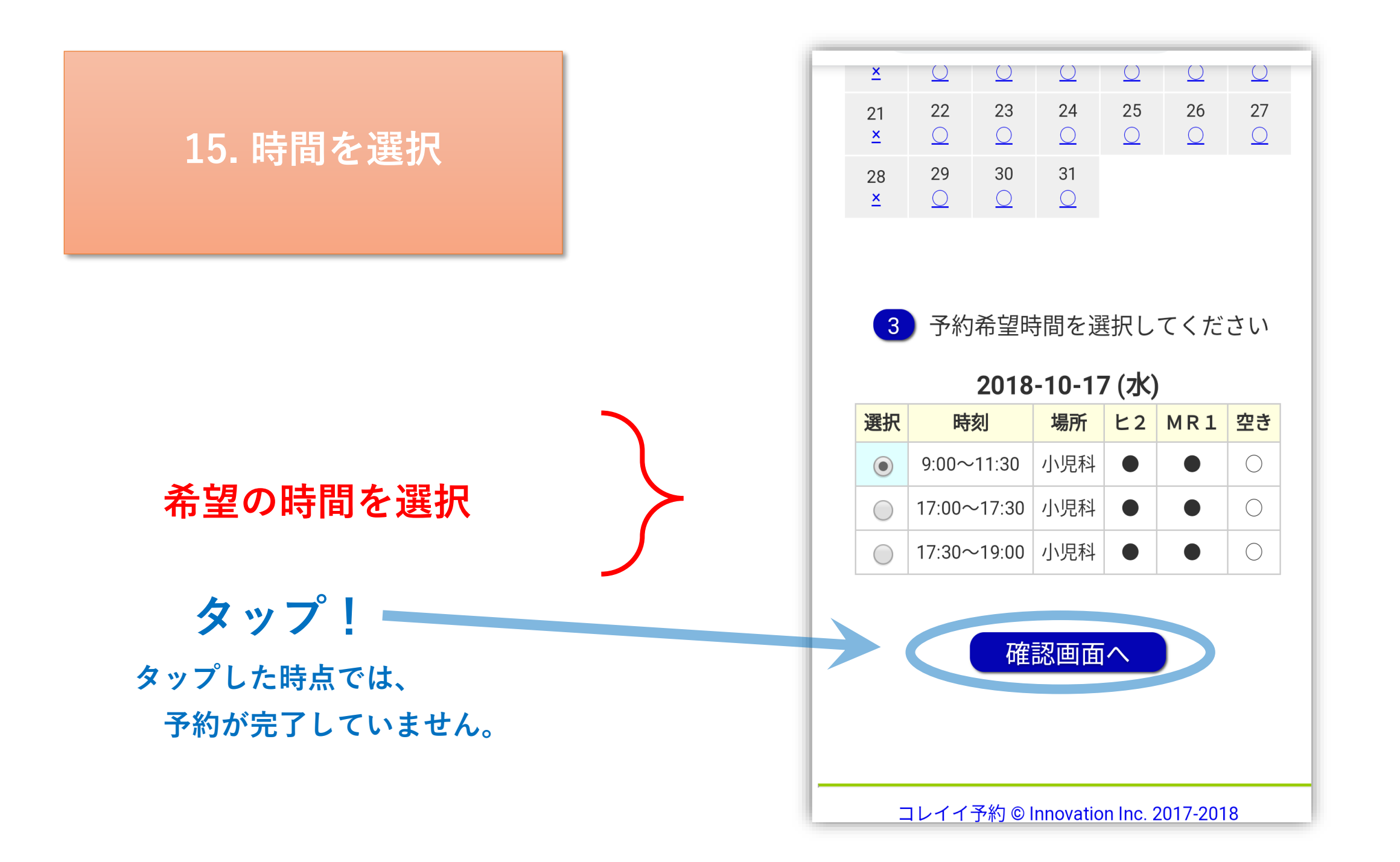

## 16.予約確定前の確認

# 予約内容を確認後、

タップして確定します。

タップ!\_\_\_\_

| ×              | _  | $\cup$        |               | $\underline{\bigcirc}$                | $\underline{\bigcirc}$ | $\underline{\bigcirc}$ | $\underline{\bigcirc}$ |  |  |  |
|----------------|----|---------------|---------------|---------------------------------------|------------------------|------------------------|------------------------|--|--|--|
| 21<br><u>×</u> |    | 22<br><u></u> | 23<br><u></u> | 24<br><u></u>                         | 25<br><u></u>          | 26<br><u></u>          | 27<br><u></u>          |  |  |  |
| マ約山のの研究(ギョンの)  |    |               |               |                                       |                        |                        |                        |  |  |  |
|                | J, | "             | う谷の           | 中国市场                                  | (村))70                 | 5 J~ <b>#</b> Y/       |                        |  |  |  |
|                | 予約 | )内容<br>う+     | をご確           | 認の上                                   | こ、よ?                   | ろしけ                    | れば                     |  |  |  |
|                | 唯  | E9            | る」 不 :        | メンを                                   | 押して                    | くたさ                    |                        |  |  |  |
|                |    |               |               | 予                                     | 約内容                    |                        |                        |  |  |  |
|                | 日  | 時             |               | 2018-10<br>9:00                       | 0-17(7<br>~11:30       | 水)<br>)                |                        |  |  |  |
| -              | 場  | 所             |               | 小児科<br>真生 次郎<br>ビブ2~4回目,MR1期<br>直生 花子 |                        |                        |                        |  |  |  |
|                | 内  | 容             | 真生 次<br>真生 花  |                                       |                        |                        |                        |  |  |  |
|                |    |               |               | ビブ2~4回目,MR1期                          |                        |                        |                        |  |  |  |
|                |    |               |               |                                       |                        |                        |                        |  |  |  |
| 確定する 戻る        |    |               |               |                                       |                        |                        |                        |  |  |  |
|                |    |               |               |                                       |                        |                        |                        |  |  |  |
|                |    | ,11           | ⊂予約 ⊚Ⅰ        | nnovatic                              | on Inc. 2              | 017-201                | 8                      |  |  |  |

17.予約の確定

確定した予約内容が表示されます。

登録したメールアドレスにも予約完了の メールが届きます。届かない場合は 迷惑メールブロック機能により拒否されて いる可能性があります。

@colleee.com ドメインからのメールを 受信できる設定の確認をお願いします。

これで終了です。お疲れさまでした。

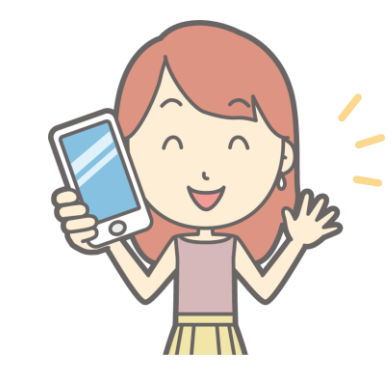

#### ご予約内容

【医療機関】 真生会富山病院

| 【日 | 時】 | 2018-10-17 | (水) | 9:00~11:30 |
|----|----|------------|-----|------------|
| 【場 | 所】 | 小児科        |     |            |

| 【内容】  | 小児予防接種         |  |
|-------|----------------|--|
| 真生 次郎 | 様 ヒブ2~4回目,MR1期 |  |
| 真生 花子 | 様 ヒブ2~4回目,MR1期 |  |

#### 【ご案内】

- ・当日は保険証・診察券・母子手帳をご持参ください。
   予防接種券・乳児健診無料受診券・福祉医療費受給資格証
   等をお持ちの方は、併せてご持参ください。
- ★未就学児と小学生の予防接種は、母子手帳をお持ちでなければ実施できません。
- ★接種券・受診券等は、有効期限を過ぎている場合はご使用 になれません。
- ・福祉医療費の用紙は、予防接種や乳児健診には通常不要で すが、 医師が必要と判断した場合は、使用することがあり ます。

・定期接種に、ご両親以外の方が付き添われる場合は委任状

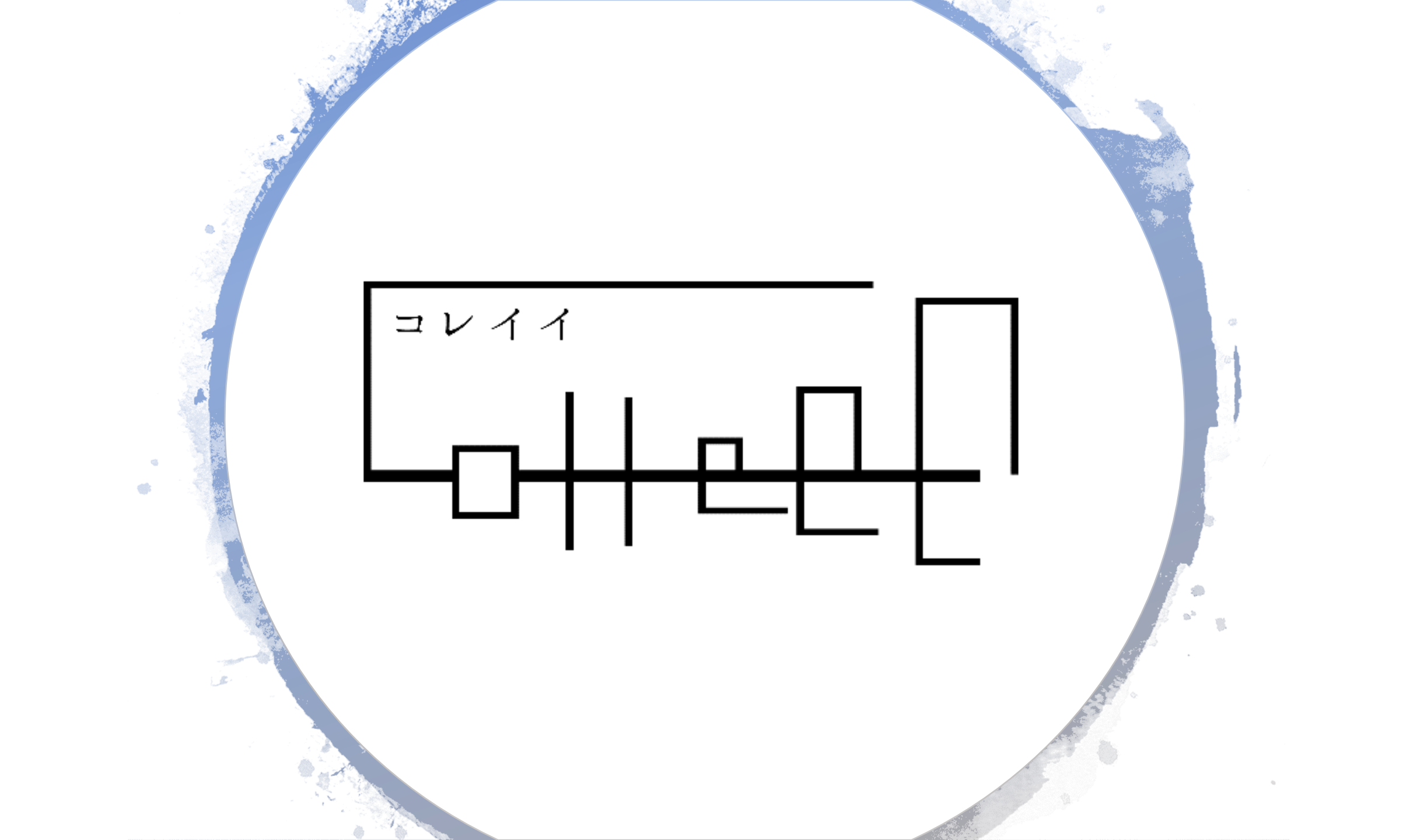